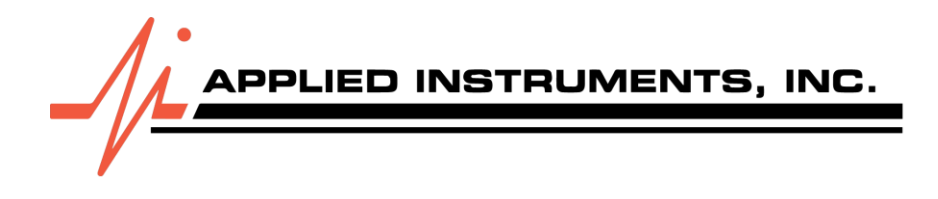

# SatFinder Pro: Quick Start Guide

This guide will help you get started with your new SatFinder Pro meter quickly and efficiently.

#### **Adjusting Brightness and Display Mode**

To customize your screen:

- Press the Brightness key.
- Use the right arrow key to increase brightness or the left arrow key to decrease it.
- Use the side screen keys to toggle between Light Mode and Dark Mode.

#### Updating Your Meter via WiFi

Keeping your meter updated ensures optimal performance:

- 1. Press Menu, then select WiFi.
- 2. A list of available networks will appear. Select your desired **Network ID** and enter the password.
- 3. Press Save. (You can also press Save as a Fav to quickly connect next time).
- 4. Then, press **Connect**.
- 5. Once connected, return to the **WiFi menu screen** and press **Update**.
- 6. On the Flash Update page, versions with available updates will have a **checkmark**.
- 7. Highlight the version you want to update and press **Update**.
  - Note: The main software update may take up to five minutes.

# Locking Onto a Satellite Signal

Follow these steps to acquire a signal:

- 1. Connect the LNB to the satellite LNB port on your meter.
- 2. Next, press **SYST (System Setup)** and look for the network first.
- 3. Under **Service**, scroll through the available networks. Highlight your desired network and press **Enter**, then press **Done** to return to the run screen.
- 4. Press **LNB On**. You'll see signal strength on the left and signal quality on the right.
- 5. Use the **up or down arrows** on the keypad to toggle through different transponders.
- 6. To check a second LNB for that satellite, switch to it and toggle through its transponders.

# Identifying a Satellite

Once you've locked onto a signal:

- 1. Press the ID key.
- 2. The meter will automatically display the satellite it has found.

# Signal Lock Audio Alert

To turn on an audible alert during dish pointing adjustments:

- 1. Press the **Audio** key.
- 2. An intermittent beep will be heard when the signal is *not* locked.
- 3. The tone will change to a sold beep when the dish is adjusted to the appropriate position and a lock is obtained.
- 4. Press the Audio key again to turn this feature off.

# **Manual Tuning**

If you need to fine-tune or find specific transponders:

- 1. From the Main Menu, scroll using the up and down arrows to **Manual Tune** and press **Enter**.
- 2. Manually enter the desired frequency, signal rate, or signal type.
- 3. Once entered, exit back to the run screen, and the manually entered information will be displayed.

#### Switching Between Cable and Satellite Modes

Your meter supports both modes:

- 1. Press Menu.
- 2. Scroll up to Switch to Cable / Off-Air (or Switch to Satellite) and press Enter.
- 3. The meter will reboot and power on in the newly selected mode.

#### **Cable Mode Specifics**

In Cable Mode:

- 1. Press Menu, then scroll to Channel Plans.
- 2. Switch between EIA Standard QAM or OTA Digital plan.
- 3. Perform a channel scan and save found channels to a custom plan.
- 4. There's an option for a **preamp** that you can turn on and off, which provides voltage on the output port. **Do NOT use this if you do not have a preamp on the incoming RF signal.**

# Extra Features (Main Menu Options)

From the run screen, press the **Menu key** to access additional features via the side screen keys:

- Limit Scan
- PoP Scan
- Voltage / Current Screen
- Spectrum

We hope this guide helps you get the most out of your SatFinder Pro! If you have any further questions, please refer to the full user manual or contact our support team.